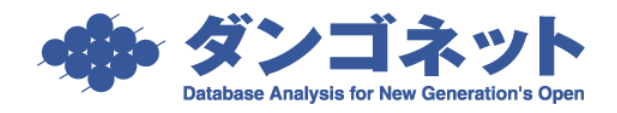

## <u>[ダンゴネット Customer Service] 連絡先 Email の登録方法</u>

弊社ではダンゴネット Customer Service に登録していただいた「連絡先 Email」アドレス宛てに、バージョンアップ情 報等の弊社サービスに関する重要なお知らせを配信しております。このお知らせを利用することで法令・規範の改正 や市町村の合併等の早めのバージョンアップが推奨される事態に素早く対応することができます。 (※ダンゴネット Customer Service を利用するめにはメンテナンスサポートサービスへのご入会が必要です。)

## 連絡先 Email 登録手順

|                                                                                                    | 「ダンゴネット Customer Service」<br>http://sv10.dangonet.co.jp/dangonet/<br>にアクセスし自社の ID と PW でログインします。                                    |
|----------------------------------------------------------------------------------------------------|----------------------------------------------------------------------------------------------------|
| このページスは、現在年間保守短端を使いている1度資名人・売買名人・リフォーム名人」の<br>各ユーザ様向けに最新版の製品やマニュアル等のダウンロードを行って頂く為のものです。<br>弊社よりお伝えしたログインD・パスワードを入力して[ログイン]をクリックしてください。<br>ログインD 99999<br>パスワード ••••••••<br>ログイン<br>*パスワードを多れたちはごもから申請書をダウンロードし、F×として下さい。                                                                                                    | <ul> <li>※ID と PW がご不明のときは、下部のリンクから申請書<br/>を取得し FAX 等でダンゴネットまで再発行を申請してく<br/>ださい。</li> <li>-ドを忘れた方は<u>こちら</u>から申請書をダウンロード</li> </ul> |
|                                                                                                    | ログインに成功したら下部の「連絡先 Email」欄にアドス<br>を入力し Email 登録 を押します。                                                                               |
| Windows B / Windows Server 2012に対応しました。<br>※動作環境は製品マニュアル または 当社中をご確認ください。<br>新たにサポートされたのSICインストールする際は、製品、ックージCDが必要です。<br>詳しくは、コールセンター「050-7555-0103」までお問い合わせください。<br>(2013/03/04/ <u>34</u> ) ※Windows 8 / Windows Server 2012 (クストール時の注意点<br>(2013/03/04/ <u>34</u> ) ※Windows 8 / Windows Server 2012 (P2)について動作確認常です。<br>Windows XP <b>0サポート将てについて</b><br>2014年904月 00日(水)、マイロンノト社による上記の900 サポートが終了となります。<br>詳しくは、こちたでご確認くたさい。 | 連絡先Email:yamada@abcd-estate.co.in × Email登録                                                                                         |
| <ul> <li>■製品リスト(カスタマイズ除く)</li> <li>●賃管名人N<br/>メンテナンス期間:2000/01/01~2025/12/31</li> <li>→ パー・ジョンアップアイルを取得する</li> <li>→ パー・ジョンアップアイルを取得する</li> <li>■連絡先Email(パー・ジョンアップや新製品等のあ知らせに使用いたします)</li> <li>現在連絡先Emailを読むたでわりません。</li> <li>&gt;3後、第に急振の構成なた頃、現代になった結先にまごを設得すす。</li> <li>&gt;3後、第につ場所なた頃、現代になった結先にまごを設得すす。</li> <li>&gt;3歳給先Emailをの合一をstate.co. in x Emailを録</li> </ul>                                                        |                                                                                                    |
| ×Email登録すると連絡先Emailアドレス確認メールが送信されます。<br>▽ログオフ                                                                                                    |                                                                                                    |

| STIRE Customer Service<br>Database Analysis for New Generation's Open カスタマーサービス |
|---------------------------------------------------------------------------------|
| 【ログイン:株式会社ウメルカ様】                                                                |
| 連絡先Emai変更が完了しました。                                                               |
| <u> マメニューへ戻る</u><br><u>マログオフ</u>                                                |

| <ul> <li>▲   </li> <li>▲   </li> <li>スッセージ</li> </ul>                                                           | パンゴネットカスタマーサ-                                                           | ・ビス】連絡先メールフ                                 | アドレス確       |            |       |
|----------------------------------------------------------------------------------------------------|-------------------------------------------------------------------------|---------------------------------------------|-------------|------------|-------|
| ★ 公式 (1) (1) (1) (1) (1) (1) (1) (1) (1) (1)                                                                    | 返信<br>,<br>カレンダー ><br>に追加                                               | レレント (1000000000000000000000000000000000000 | のコピー 🐚<br>👔 | ↑前へ<br>↓次へ |       |
| 【ダンゴネットカスタ<br>support@dangonet.co.]<br><sup>現先</sup> : yamada@abc-d<br>《ダンゴネットカスタマ<br>登録名:株式会社×<br>連絡先アドレス: yam | マーサービス】連絡:<br>efg.co.in<br>マーサービス 連絡先メ<br>XXX 不動産<br>ada@abc-defg.co.in | 先メールアドレス<br>ールアドレス確認                        | 確認<br>》     | 14/03/11   | 10:29 |

左のメッセージが表示されれば登録は完了です。

登録したメールアドレス宛てに自動の確認メールが送信されます。メールボックスを確認してください。

※若干のサーバ側の遅延は起こり得ますが、10 分程度 経っても確認メールが届かない場合はアドレスの打ち 間違えによる未達や確認メールが迷惑メールフォルダ に分類されたことが考えられます。

## バージョンアップ情報の配信頻度

お知らせは主としてバージョンアップ情報(新バージョンや修正パッチのリリース情報)を配信しております。配信 頻度はご利用の製品等によって異なりますが、例えば『賃貸名人』については 2013 年中に 4 回、『賃貸名人ファ ームバンキングツール』については 2013 年中に 7 回のアップデート情報を配信いたしました。

## Email 以外のお知らせご案内方法

誠に申し訳ございませんが、現在(2014 年 3 月)においては Email 以外によるお知らせを行っておりません。 Emailを使用していないお客様やEmailによる案内を希望されないお客様は、お手数ですが定期的に弊社ホー ムページにアクセスし「ニュース&トピックス」を確認してください。

http://www.dangonet.co.jp/